## Konfiguracja serwera stron WWW

Systemy operacyjne

## Przygotowanie:

Udokumentuj swoje konfiguracje za pomocą zrzutów ekranu do pliku PDF! Przygotuj wirtualną maszynę z systemem openSUSE dla zadań. Twoja maszyna powinna mieć kartę sieciową **NAT jako pierwszą** oraz kartę sieciową **wewnętrzną jako drugą**. Podpisz maszynę wirtualną swoim imieniem oraz nazwiskiem zmieniając nazwę komputera za pomocą **hostnamectl**. Dla karty sieciowej wewnętrznej ustaw adresacje odpowiednio: IP: **172.16.x.1**, Maska podsieci: **255.255.255.0**, Brama: **taka sama jak adres IP**. Zaraz obok systemu **openSUSE** przygotuj wirtualną maszynę z systemem **Windows 11 Client**, który będzie testerem Twojego serwera. W tej maszynie ustaw kartę sieciową pierwszą jako **wewnętrzną**. Podpisz maszynę wirtualną swoim imieniem oraz nazwiskiem zmieniając nazwę komputera w panelu sterowania. Dla karty sieciowej wewnętrznej ustaw adresacje odpowiednio: IP: **172.16.x.2**, Maska podsieci: **255.255.255.0**, Brama: **taka sama jak adres IP** serwera.

## Zadanie:

Zainstaluj usługę **apache2** w systemie openSUSE oraz skonfiguruj tą usługę następująco (pamiętaj wykonać zrzut ekranu każdej konfiguracji):

- Stwórz folder dla tej usługi na ścieżce /strona
- Utwórz w katalogu /strona plik index.html w którym zapiszesz ten kod:

| <html></html>                                   |
|-------------------------------------------------|
| <head></head>                                   |
| <meta charset="utf-8"/>                         |
| <title>Moja strona</title>                      |
|                                                 |
| <body></body>                                   |
| <h2>Witaj świecie!</h2>                         |
| Serwer skonfigurowany przez Imię Nazwisko Klasa |
|                                                 |
|                                                 |

- Ustaw prawa do katalogu /strona na 555,
- Ustaw prawa do pliku index.html na 444,
- Z konfiguracji serwera HTTP odczytaj użytkownika i grupę, na prawach których działa serwer HTTP,
- Ustaw właściciela i grupę, na prawach których działa serwer HTTP
  - o dla katalogu **/strona**
  - o dla pliku **index.html**
- Zmień port, na którym działa serwer HTTP na 8080,
- Zmień lokalizację głównej witryny Web na /strona
- Skonfiguruj zaporę sieciową tak, aby serwer WWW był widoczny na zewnątrz w systemie Windows.

Jako sprawdzenie działania serwera WWW wejdź na przeglądarce w systemie Linux oraz Windows na adres IP Twojego serwera i udokumentuj jej działanie zrzutami ekranu. Zapisz na koniec plik PDF ze wszystkimi zrzutami.